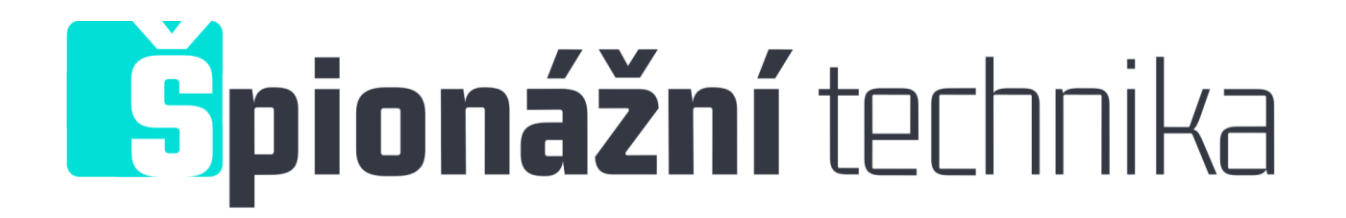

# Síťový adaptér se skrytou Full HD kamerou

Návod k obsluze

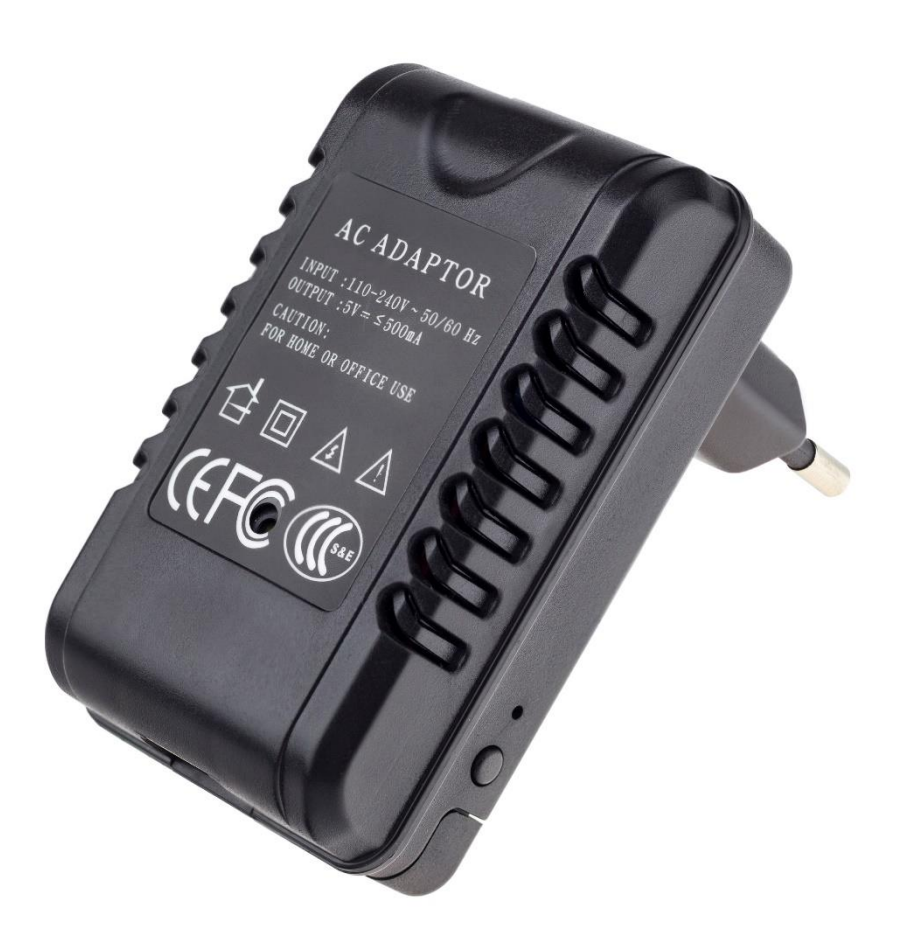

## Kontakt na dodavatele

SHX Trading s.r.o. V Háji 15, Praha 7, 170 00 e-mail: podpora@spionazni-technika.cz

# Rychlý průvodce

- Do mobilního telefonu stáhněte, pomocí QR kódu nebo pomocí aplikaci App Store nebo Google play zdarma aplikaci "Pro iCam",
- 2) Zařízení zapojte do elektrické sítě,
- Ve svém telefonu otevřete nastavení WI-FI sítě a připojte telefon k WI-FI síti s názvem "CM......" vyčkejte, než se vám na displeji telefonu zobrazí symbol připojené WI-FI,
- 4) Otevřete aplikaci **"Pro iCam**" a pomocí ikony **"lupy**" vyhledejte novou kameru. Zvolte vyhledanou kameru a připojte se k ní,
- Stiskněte dlouze ikonu ozubeného kolečka vedle kamery a zvolte "Device Settings" následně zvolte "WI-FI Config" a vyberte vaší domácí WI-Fi síť, vepište své heslo a zvolte "Ok",
- 6) Vypněte aplikaci a vyčkejte 30 vteřin (zařízení se automaticky restartuje). Připojte se ke své WI-FI síti (modrá dioda bude stále svítit),
- 7) Znovu zapněte aplikaci, zvolte kameru a sledujte živý přenos lokálně nebo vzdáleně kdekoliv.

# Podrobný manuál

# 1. Obsah balení

- WI-FI adaptér s kamerou
- Náhradní redukce do zásuvky (Evropa, Amerika, Anglie, Austrálie)
- Adaptér na SD kartu
- Uživatelský manuál
- CD

## 2. Popis produktu

- 1) Kamera
- 2) USB vstup
- 3) Světelný indikátor
- 4) Reset
- 5) Vstup pro SD kartu
- 6) Tlačítko pro výměnu redukce

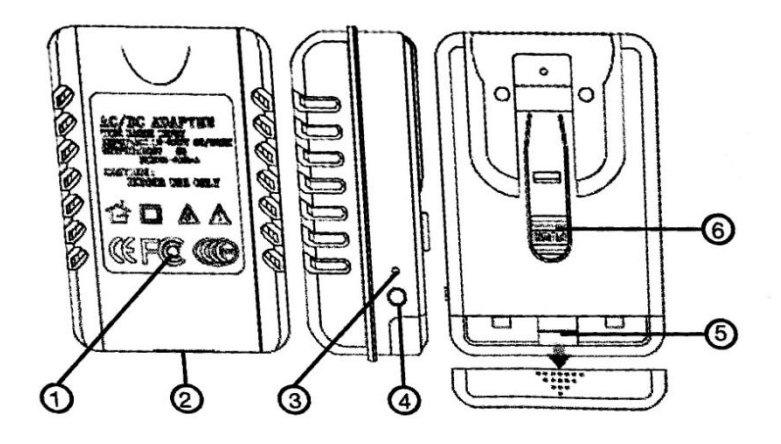

## 3. Připojení zařízení k mobilní aplikaci

Zapojte zařízení do elektrické sítě.

 a) Stáhněte a nainstalujte aplikaci "Pro iCam". Aplikaci můžete stáhnout pomocí přiloženého QR kódu nebo vyhledat a nainstalovat pomocí názvu "Pro iCam" v aplikaci Apple APP store a Google play of Electronic market.

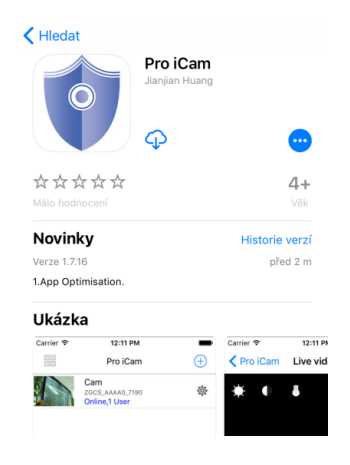

b) Na svém telefonu otevřete nastavení WI-FI sítě a vyhledejte WI-FI síť s názvem "CM.....". Připojte své zařízení k této WI-FI síti a vyčkejte, dokud se vám na displeji telefonu nezobrazí symbol připojení.

| WLAN                              |        |
|-----------------------------------|--------|
| <ul> <li>CM7CA0-C55496</li> </ul> | * 1    |
| CHOOSE A NETWORK                  | .0     |
| 360WiFi-8004                      | • ♥ ①  |
| aishine1                          | • 🕈 🕕  |
| ChinaNet-x4UF                     | • * (j |
| Other                             |        |
|                                   |        |

c) Na svém telefonu otevřete staženou aplikaci "Pro iCam" zvolte symbol "lupy" v pravém horním rohu. Poté klikněte na vyhledanou kameru – kamera se připojí k aplikaci.

| Pro iCam | <b>Q</b> (+)        | Camera    | Search(L<br>7CA0-C55<br>168.10.1:80<br>camera | AN)<br>496CB8 | +,<br>E<br>23 |
|----------|---------------------|-----------|-----------------------------------------------|---------------|---------------|
|          |                     |           |                                               |               |               |
| Q Im (   | €]0 ①<br>cord Alarm | Que video | Snapshot                                      | Record        | (])<br>Alarm  |

 d) Stiskněte dlouze ikonu ozubeného kolečka a vyberte "Device Settings" a poté vyberte "WI-FI Config"

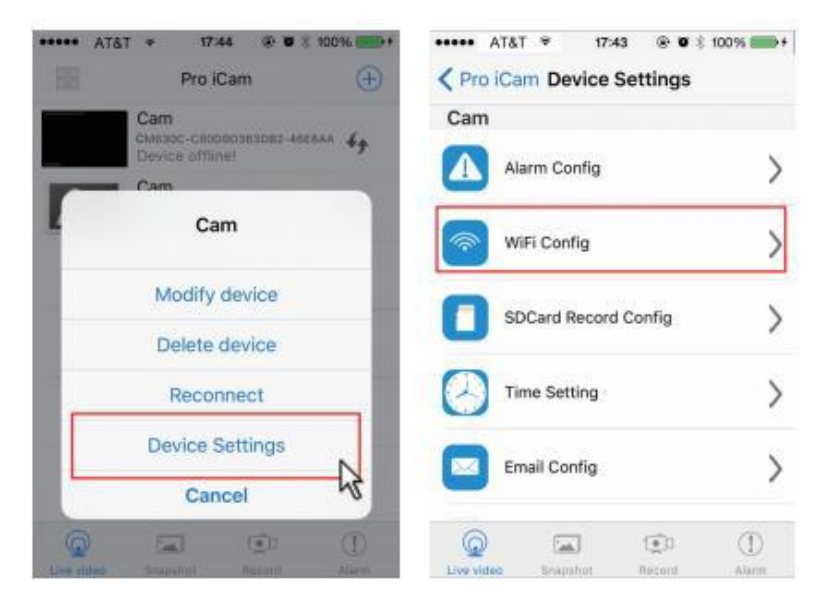

- e) Vyberte svou domácí WI-FI síť, vepište své heslo a zvolte "OK". Váš telefon se odpojí od WI-FI sítě zařízení a připojí se k vaší domácí WI-FI síti.
- f) Vypněte aplikaci, zařízení se automaticky restartuje. Opět bude připraveno za 30 vteřin.
- g) Znovu zapněte aplikaci, klikněte na ikonu kamery a sledujte živý přenos

**TIP:** Dále pokračujte pomocí návodu k aplikaci Pro iCam, který naleznete na naších webových stránkách u zařízení v přiložených souborech.

# 4. FAQ – často kladené otázky

## "Zapomněl jsem své heslo, co mám dělat?"

Zapněte zařízení a vyčkejte 2 minuty, poté stiskněte tlačítko restartu a držte 5 sekund, dokud nezhasne LED dioda. Tímto krokem se obnoví tovární nastavení. Zařízení se restartuje a bude opět připravené k použití za 2 minuty.

## "Nemůžu najít WI-FI signál zařízení"

1. Stiskněte tlačítko reset po dobu 5 vteřin a vyčkejte 2 minuty

2. Vypněte fotoaparát pomocí tlačítka ON/OFF a znovu zapněte

3. Vypněte na svém telefon vysílaní WI-FI signálu po dobu pár vteřin a znovu zapněte

## "Obraz při živém přenosu je rozmazaný"

Pro hladký obraz doporučujeme zvolit nižší kvalitu rozlišení.

# 5. Specifikace

| Rozlišení                               | 1920x1080              |  |
|-----------------------------------------|------------------------|--|
| Snímkování                              | 25fps                  |  |
| Úhel kamery                             | 90°                    |  |
| Doporučená rychlost SD karty            | Class 10               |  |
| Maximální kapacita SD karty             | 128GB                  |  |
| Podporovaný operační systém pro PC      | Windows 7,8 / Mac OS X |  |
| Podporovaný operační systém pro telefon | Android / IOS          |  |
| Podporovaný program pro přehrání videa  | VLCPlayer/SMPlayer     |  |
| Kapacita nahrávání                      | 1min cca 18MB          |  |

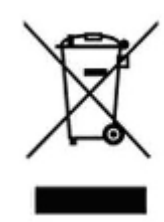

# 6. Závěrečná ustanovení

Ovládání přístroje se může v závislosti na jednotlivých sériích drobně lišit.

Přístroj používejte v souladu s platnými právními předpisy. Dodavatel nenese žádnou odpovědnost za použití přístroje v rozporu s těmito předpisy.

Návod je majetkem společnosti SHX Trading s.r.o. Veškeré kopírování, či jiné používání musí být se souhlasem této společnosti.

Pokud v návodu naleznete nějaké nepřesnosti, budeme rádi, pokud nás budete informovat na našem e-mailu: podpora@spionazni-technika.cz